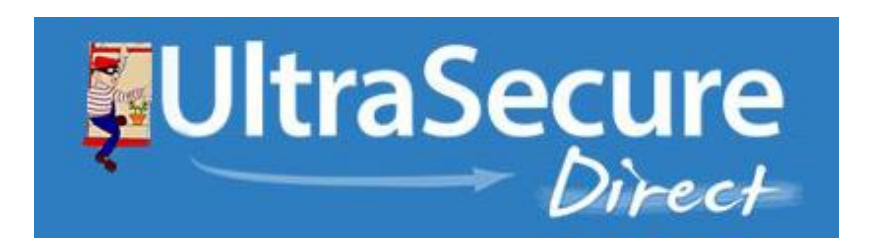

9-10 Ryehill Court, Lodge Farm Ind.Est. New Duston, Northampton NN5 7EU United Kingdom <u>www.ultrasecuredirect.com</u> Basistandia Fachad Na 04680559 (Var Na 2001/2826

Registered in England No: 04680858/ Vat No: 808117836

Thank you for purchasing your KP9 GSM /Alarm System, please find the VAT Receipt enclosed.

For your convenience we have programmed the accessories to the Alarm Panel for you and labelled each sensor with masking, so you know what zone they have been programmed into.

# Please find the following quick set up guide below to help you understand the programming methods:

- Remove the small rear cover (clips out).
- You will see the SIM Card holder where the SIM Card needs to be inserted.
- You will see two terminals marked PWR, this is where the cable from the plug-in transformer is connected (+ = Red, = Black).
- After connecting the Power and fitting the SIM Card, you can turn the Panel ON using the small switch next to the SIM Card holder.
- Enter programming
  - Press Enter Button (middle right, see attached diagram or manual).
  - Select View or Set Up on screen (see attached diagram or manual).
  - Press Enter Button Again.
  - $\circ$  Password (default 1234) + Enter (recommend you change this to your own code).
  - Use Up & Down Buttons to select programming section, then press Enter
  - Use Enter, Up & Down & Back Buttons to carry out various program options (see attached diagram or manual).

### **Example Programming:**

Listed below are some examples of programming functions for you as an example for you, the enclosed manual informs you of all fields.

#### Setting a Text Number that the Alarm will contact via Telephone or SMS (or both):

- Enter
- Scroll Down to Set Up + Press Enter.
- Enter Code (default 1234) + Enter
- Press Enter when 'Basic Settings' is highlighted.

- Scroll Down to Alert Number + Press Enter.
- Scroll Down to Choose 1 to 9 key-holders + Press Enter
- Input Number (normally it is best to include Country Code) + Press Enter.
- Scroll Down to select:
  - Send SMS & Call.
  - Only Send SMS.
  - Only Call.
- Press Enter.

The next field you will see is:

- Call to Arm/Stay.
- System to Talk.
- Call to Wait to Answer.

This field is only important if you intend to call into the Alarm Panel either change the status or talk through the panel (can be for safety or security).

#### Learning a Remote Control to the Panel:

- Enter
- Scroll Down to Set Up + Press Enter.
- Enter Code (default 1234) + Enter
- Scroll Down to Edit Zones + Press Enter.
- Press Enter on Edit Remote.
- Scroll Down to an Empty Field + Press Enter.
- Press Enter on 'ADD' and Activate the Remote + Press Enter (then repeat process).
- Press Enter Again.
- Press Back Button a few times until you are back at Standby Screen.

#### Enter New Password:

- Enter
- Scroll Down to Set Up + Press Enter.
- Enter Code (default 1234) + Enter
- Scroll Down to Advanced Settings + Press Enter.
- Scroll Down to Modify Password + Press Enter.
- Enter New Code (4-digits) + Press Enter.
- Repeat Password + Press Enter.
- Press Enter OK.
- Use Back Button to go back to the Standby Screen.

#### **Status Alarm:**

The Alarm has the facility to send you a status report by SMS, and is default set to 12 hours, this can be changed or turned OFF by sending a SMS to the Control Panel, examples based on the password of the Panel still being 1234:

- Turn OFF: 1234T00#
- Switch to 24 Hour: 123424#

#### **Understanding Zones:**

The type of zones available are explained on page 16 of the manual, but in the vast majority of cases the following three zones would be chosen when using the Alarm as a Burglar Alarm:

- Outer: This means that when you have Part Armed (Home Armed) the Control Panel, the detectors set to this mode would be <u>Fully Active</u>, ideal for sensors located downstairs and on Doors & Windows.
- Inner: This means that when you have Part Armed (Home Armed) the Control Panel, the detectors set to this mode would be <u>Inactive</u>, ideal for sensors located on an upstairs landing.
- Entrance: Any Sensor set to this mode gives you 30 seconds to leave the property (regardless of what time you have set the Exit & Entry times to) and 20 seconds Entry, this allows you to have very short Entry times through risk locations whilst still giving you a sensible time to exit the property.

If you are using the Alarm Panel with Smoke & Water Sensors or with Personal Panic Buttons, you would probably choose:

- 24 Hour Sound: the alarm would activate the Sirens & Telephone Functions in the event of a trigger regardless of if the Alarm has been Armed or is Disarmed.
- 24 Hour Silent: the alarm would activate the Telephone Functions with No Sirens in the event of a trigger regardless of if the Alarm has been Armed or is Disarmed.

#### On receiving a call from the panel:

- When you receive a call from the panel you can answer the call and press \*, this will stop the alarm from sounding and also stop it calling any other numbers on the list but the panel will stay armed.
- If on receiving a call you answer the call and press # you will stop the alarm from sounding but also disarm the panel.
- If either \* or # is not pressed or if your voicemail system answers the call then it will hang up the call and move on to the next caller on the list.

When mounting the door contact please make sure that you place the smaller part on the side with the battery compartment. if necessary, you can turn the contact the other way up to facilitate fitting.

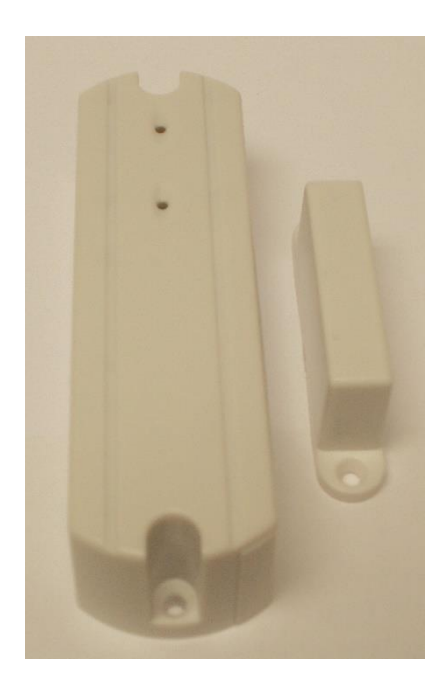

#### KP9 3G GSM Wireless Alarm APP

We have APP's available on Android & iOS for customers who like to use them, please see below:

- Android APP: K9 GSM Alarm System
- · iOS: GSM 3G Touch Keypad Alarm System

QR Code:

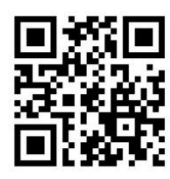

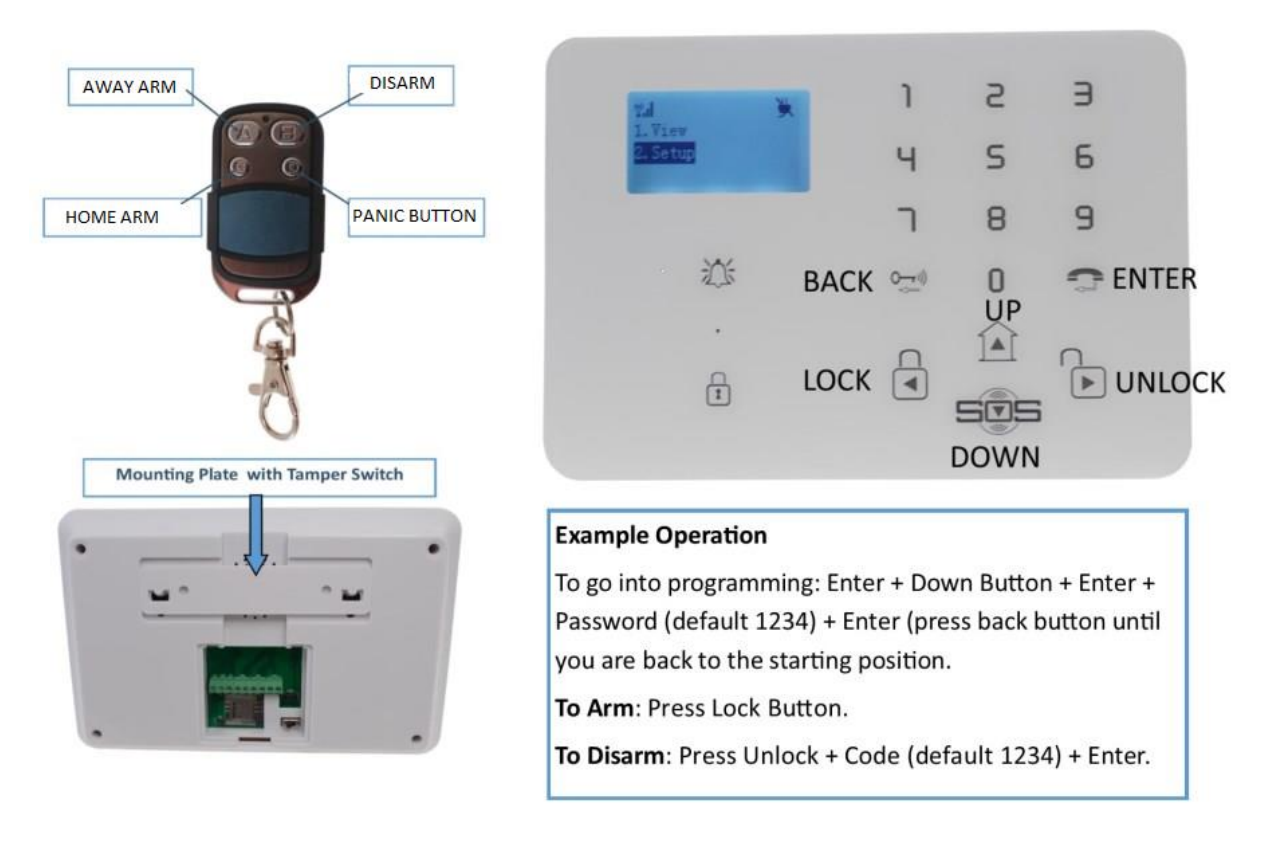

For your convenience all the detectors have already been programmed into the alarm panel for you however you may consider renaming the zone names from the factory default zone names (see page 28 of the enclosed manual) to suit your needs.

To change any zone names, you will need to send an SMS command to the SIM card number that is inserted in the alarm panel. Alternatively, there is a KP K9 App you can download to change the zone names.

## Changing the zone names by standard SMS commands

For example, you want to change the name of wireless zone 6 from its default name "Entrance Alarm!" to "Room 1 Panic Button" you will need to send a SMS command:

```
1234 (default) = Password
B = Edit Zone Name
06 = Wireless Zone 6
#
Room 1 Panic Button = New Zone Name (max 40 characters) #
```

1234B06#Room 1 Panic Button#

Please note the zone number is a 2-digit number.

You should then receive a message back "Room 1 Panic Button" to confirm it has been changed.

Make sure you do capital B and the same type of format as the example. If you receive a message back "SMS Format Error, Please check CapsLock in Command!" then please check you have entered in the commands correctly.

There are many more settings that can be changed should you want full details please refer to the manufacturers instruction booklet.

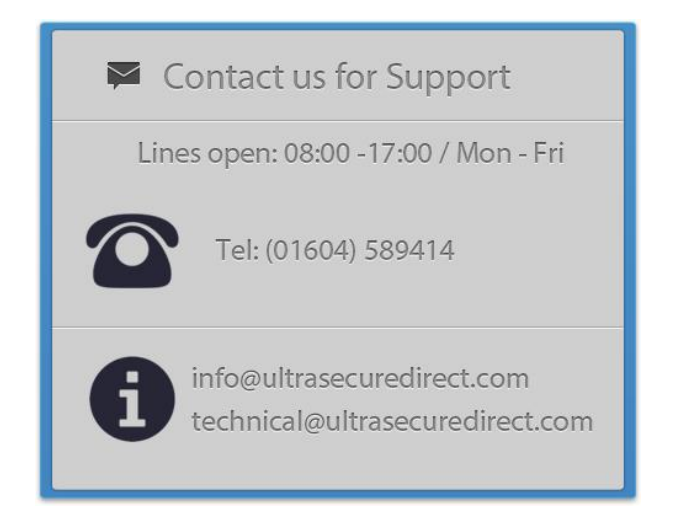